# NÁVOD NA PRÁCI S OFFLINE VYPŮJČITELNÝMI E-KNIHAMI NA TABLETU

V čtečkách můžete číst vlastní (koupené) e-knihy, ale vždy před odevzdáním čtečky je musíte vymazat! Knihovny PřF vám doporučují odborné e-knihy, které PřF zakoupila a které je možné si stáhnout celé na omezenou dobu, tzv. offline výpůjčka.

Výpůjčit si odborné e-knihy můžete ze systému Ebrary, nebo Netlibrary (Ebscobooks)

V tabletu s OS Android (minimálně na tabletu Pocketbook A10) pracujte v prohlížeči OPERA.

Ostatní vyzkoušené prohlížeče nebyly pro platformy vypůjčitelných e-knih vhodné z důvodu nefunkčnosti!

### 1)EBRARY:

vyberte knihu z Ebrary:

Buď ze seznamu eknih na webu EIZ - <u>http://lib.natur.cuni.cz/BIBLIO/ebooks</u> :

| Nanotvé a<br>244 Preha 2<br>alfar: (≈420) 221 951 991<br>vil⊜ratúr.cumi (∉t - Knihovny a informačni zdroje |                                                                                                    |                                                                                                    |                                                                                                    |                                                              |                      |
|----------------------------------------------------------------------------------------------------|----------------------------------------------------------------------------------------------------|----------------------------------------------------------------------------------------------------|----------------------------------------------------------------------------------------------------|--------------------------------------------------------------|----------------------|
| Aktuality                                                                                                  | Časopisy PřF UK                                                                                                    | Elektronické<br>databáze                                                                                                    | Elektronické knihy                                                                                                    | Dostupné katalogy                                            | Další informace      |
|                                                                                                    | Tato sekce obsahuje odk<br>elektronické knihy dostug<br>UK, zakoupené z rozpočti<br>účelové vytvořených kon<br>apd.). K sírové dostupny<br>mohou autorizovaní uživz<br>prostřednictvím vzdálené                                                                            | azy na licencované<br>mé z počítačů Přf<br>u UK, Přf i v rámci<br>sorcií (k projektům<br>im titulům se<br>itelé dostat též<br>ho přístupu.                 | 0~                                                                                                    | vyhledávání e-časopisů<br>Vstup do kata                      | i Dagu               |
| 571                                                                                                    | SVI PřF UK na Facebooku<br>V To se m Ibi Tohle se vám                                                                                                    | Ibí.                                                                                                    |                                                                                                    |                                                              |                      |
| -books                                                                                                    |                                                                                                    |                                                                                                    |                                                                                                    |                                                              |                      |
| -books                                                                                                    | terak vyhledávati plné texty<br>iup elektronických databázi<br>di intomačních zdrojů<br>zivání intomačních zdrojů                                                                                                    | / (otevřít v novém oř<br>i se obracejte na člen                                                                                                    | ně)<br>y Vědecké rady                                                                                                    |                                                              |                      |
| -books                                                                                                    | terak vyhledávati plné texty<br>tup elektronických databázi<br>eň intomáción zámjů<br>čívání intomáchich zámjů<br>šební přístupy k elektronick                                                                                                    | r (otevřít v novém oř<br>i se obracejte na člen<br>ým časopisům, knih                                                                                      | rně)<br>y Vědecké rady<br>ám a databázím                                                                                                |                                                              |                      |
| E-books                                                                                                    | terak vyhledávatí plné text)<br>iup elektronických databázi<br>ali nitomáchéz zavýč<br>žisání intomáchich závýč<br>lební přístupy k elektronick<br>sostupných databází elek<br>é knihy dostupné na UK,<br>e, které byly speciálně z:                                       | r (otevřit v novém ok<br>i se obracejte na člen<br>ým časopisům, knih,<br>ktronických knih, k<br>slou vyhledatelné<br>akoupeny pro Přírc                   | něj<br>y Vědecké rady<br>im a databázím<br>se kterým má přístup<br>prostřednictvím elekt<br>dovědeckou fakultu.                         | <b>celá UK, najdete</b> ZDE<br>ronického katalogu. A         | E.<br>to včetně knih |
| -books                                                                                                    | terak vyhledůvat plné texty<br>terak vyhledůvat plné texty<br>divání internácios zapů<br>divání internácios zapů<br>šební přístupy k elektronick<br>bstupných databází elek<br>é knihy dostupné na UK<br>e, které býly speciálně zi<br>v zobrazit                          | r (otevřit v novém oř<br>se obracejte na člen<br>ým časopisům, knih,<br>tronických knih, k<br>jsou vyhledatelné<br>akoupeny pro Přírc                      | ně)<br>y Vědecké rady<br>ám a databázím<br>se kterým má přístup<br>prostřednictvím elektr<br>dovědeckou fakultu.                        | r celá UK, najdete ZDE<br>ronického katalogu. A              | E,<br>to včetně knih |
| -books                                                                                                    | terak vyhlediivati piné rezrj<br>nye elektronických databáz<br>divisel intomačnich zangů<br>divisel intomačnich zangů<br>liebni přístupy k elektronick<br>sostupných databází elek<br>é knihy dostupné na UK,<br>e, které byly speciálně zi<br>v zobrazit<br>HIJKLMNOPORŘS | r (otevřít v novém of<br>se obracejte na člen<br>ým časopisům, knih,<br>tronických knih, k<br>jsou vyhledatelné<br>akoupeny pro Přírc<br>Š T U V W X Y Z Ž | ně)<br>y Vědecké rady<br>im a databůzím<br>se kterým má přístup<br>prostřednictvím elekt<br>idovědeckou fakultu.<br>celkem: 161 záznamů | r <b>celá UK, najdete</b> ZDE<br>ronického katalogu. A<br>3) | E.<br>to včetně knih |

Nebo z centrálního Knihovního katalogu UK:

| -                                        |                                       | - 490 ·                                                          | OKIS                                                            |                                                           |                                |               |                |                    | HEPREHLÄSEN                                                                                                    |
|------------------------------------------|---------------------------------------|------------------------------------------------------------------|-----------------------------------------------------------------|-----------------------------------------------------------|--------------------------------|---------------|----------------|--------------------|----------------------------------------------------------------------------------------------------|
|                                          | )                                     |                                                                  |                                                                 |                                                           |                                |               | Centrální      | katalog Univerzity | Karlovy v Praze                                                                                                    |
| 200                                      | 400                                   |                                                                  |                                                                 | sited DK + Philipping update + Outlighted +               | Rostoveni - Debalater - F      | Spanisky + Ni | novihila .     |                    |                                                                                                    |
|                                          |                                       |                                                                  |                                                                 | a Vytiedisvini a Vysledky doban a                         | Pindchool dollary 's Mil activ | ioka          |                |                    |                                                                                                    |
| Vybran                                   | é záznemy:                            |                                                                  | Billabrasit sybryest                                            | BthoR/odeslat                                             | BPadrawa                       |               | 377idat de cot | achránky           | pillulit na server                                                                                                    |
| Celý soubor<br>vyhledaných záznamů: Hvyh |                                       | BVybrat vie                                                      | rat vile B2roliit consilveri                                    |                                                           | ala 307present                 |               | Sfiltreed      | BPoladavek SDI     |                                                                                                    |
| ýsledky d<br>ložnosti ř                  | lotazu Slova Nárv<br>azení: «Autor/Ro | y= Geomorphological Landscapes<br>k(seat)=Autor/Rok(sees)=Rok(se | of the World; Razeno podle: Rok<br>nf)/Autor+Autor/Nazey+Naz./R | (sestupni)/Autor<br>ok(sest] =Nikz./Rok(vzes) =Rok(sest)/ | Náz.                           |               |                |                    |                                                                                                    |
| táznam                                   | y 1 - 3 z 3                           | Conge                                                            |                                                                 |                                                           |                                |               |                |                    | Majt na text                                                                                                    |
| maximiles                                | à je možno zobrazit                   | a sefadit 10000 zámamā)                                          |                                                                 |                                                           |                                |               |                | Entertain          | menena Carli errera 🖬                                                                                                    |
|                                          | Obilho                                | Autor                                                            |                                                                 | Nácen                                                     |                                | Rok           | Druh dok.      | Exempláře          | Ext. vezbe                                                                                                    |
| 10                                       | A DECEMBER OF A                       | Migon, Rotr.                                                     | Geomorphological.lands                                          | capes, of the world Leiektronicky zdroft / P              | iotr Miaon, editor.            | 2010          | *              |                    | Electronic version available from 3P<br>addresses of CUL remote access via CAS<br>CU.<br>PTimi pfistup k elektronické verzi z 3P<br>edres, szádlety přistup přes CAS UR. |

#### E-kniha se otevře na platformě EBRARY.

Lze ji číst online (systém ebrary Reader), v tomto se nemění nic od jiných elektronických online zdrojů. Pro čtení v offline režimu, a to buď v čtecím zařízení (čtečce), nebo na počítači, je potřeba eknihu stáhnout -> zvolte položku DOWNLOAD (\*1)

| erzita Karlova v Praze                                                                                        |                                                                                                    |                     |
|----------------------------------------------------------------------------------------------------|----------------------------------------------------------------------------------------------------|---------------------|
| Search QuickView Bookshelf                                                                                    |                                                                                                    | *2 English          |
| the Search Minister #Jubjects                                                                                 |                                                                                                    |                     |
| ools. 🔶 🛶 🚓 🔍 - 🖬 +. 🥒 . 🗴 Download 🔤                                                                         | ary Resour Release This Title                                                                                 | Page 79 (86 of 370) |
|                                                                                                    | Too: settesm                                                                                                  |                     |
|                                                                                                    | Add to My Bookshell     ingringht Search Terms                                                                |                     |
| Chapter 9                                                                                                    |                                                                                                    |                     |
| The Core Coheney The World's Figure Oursetsite Verset?                                                        | Contents                                                                                                    |                     |
| The Gran Sabana: The World's Pinest Quartzite Karst?                                                          | Chapter 1 The Mackende Delta: An Archetypal Permafrost Landscape                                              |                     |
|                                                                                                    | Chapter 2 The South Nahanni: High-Latitude Linestone Landscapes                                               |                     |
| Robust & L. Wilay                                                                                             | Ohapter 3 Ohanneled Scablands: A Megaflood Landscape                                                          |                     |
|                                                                                                    | Chapter 4 Badlands of the Northern Great Plains: Hell with the Fires Out                                      |                     |
|                                                                                                    | Chapter 5 Canyonlands and Arches: Windows on Landscapes in the American Southwest                             |                     |
|                                                                                                    | Chapter 6 Grand Canyon: The Puzzle of the Colorado River                                                      |                     |
|                                                                                                    | Chapter 7 Paricutin Volcano: To the Other Side                                                                |                     |
|                                                                                                    | Chapter 8 The Cocipit Country of Jamaica: An Island Within an Island                                          |                     |
|                                                                                                    | Chapter 9 The Gran Sabana: The World's Finest Quartitite Karst                                                |                     |
| Abstract The Gran Sahara in motical Venezuela, et al. 1996) stand above the incremaling lowlands,             | Chapter 10 Rio de Janeiro: A Metropolis Between Granite-Gneiss Massifs                                        |                     |
| with its hage mist shrould meas or tone that tower each ringed by massive near-vertical cliffs often 1.000    | Chapter 11 Iguator Falls: A History of Differential Fluxial Incision                                          |                     |
| over 1,000 m above the lowlands, undoubtedly fores - to or more in height (Fig. 9.1). The Pensin Indian word  | Chapter 12 The Southern Patagonian Andes: The Largest Mountain Ice Cap of the Southern Hemisphere             |                     |
| one of the world's more spectacular landscapes. for these table monatains is tepol.                           | Chapter 13 The Dry Valleys: An Ancient and Cold Desert in Antarctica                                          |                     |
| These vertically walled quarterie table mountains are Biologically the tepai summits are virtually unique     | Chapter 14 Drakenoberg Escarpment: Mountains of Geomorphic Diversity                                          |                     |
| composed of Pre-Cambrian Royaima Group quartzites ecosystems, cloud-chesaded much of the time - so iso-       | Chapter 15 Victoria Falls: Mosl-oa Tunya - The Smoke That Thunders                                            |                     |
| and sambiones, and crest a series of regional plana- lated they are said to have inspired Conan Doyle's       | Chapter 16 Spitzkoppe: The World of Granite Landforms                                                         |                     |
| tion surfaces. Because of their isolation the sammits "Lost WorkL" All the tepsis are remote, only about half | Chapter 17 Namb Sand Sea: Large Dunes in an Ancient Desert                                                    |                     |
| are often biologically unique. Extremely long periods have been extensively explored, and virtually anbro-    | Chapter 18 North-Eastern Niger: Sandstone Landscape of the Sahara                                             |                     |
| of geologic stability and weathering have produced a - ken cliffs mean that almost all tepsi summits are only | Chapter 19 Afar Triangle: Rift Valleys and Volcances over Plate Divergence                                    |                     |
| vast range of karstic forms in the quartrites, such as accessible by helicopter.                              | Orapter 20 Dolonites: The Spectacular Landscape of the 'Pale Mountains'                                       |                     |
| caves, sowers, grikes, and smaller karren. Quartzite Bot it is not just the scale of the massive cliffs that  | Chapter 21 Saxon-Boheelan Switzerland: Sandstone Rock Cities and Fascination in a Romantic Landscape          |                     |
| in not a rock doubly associated with karn forms, but made these teps to impressive. A right fantant, long     | Chapter 22 The Dorset and East Devon Coast: England's Geomorphological World Heritage Site                    |                     |
| in the world. Sections of the Guin Edward and its attent to a teleforment and astronomic instances            | Chapter 23 Fjords of Norway: Complex Origin of a Scenic Landscape                                             |                     |
| army are listed as World Heritage, and its remote- range of solutional landforms - karst - within the         | Chapter 24 Iceland: Glaciers and Volcanoes in the North Atlantic                                              |                     |
| ness and often-poor accessibility possibly make it the guartrites. The Gran Sahara tensi have probably been   | Chapter 25 The Dead Sea Graber: Geomorphology of the Lowest Spot on Earth                                     |                     |
| most poorly suppored of the great promorphological the most intensively studied quarterie landscapes in the   | Chapter 26 The Western Ghat: The Great Escarpment of India                                                    |                     |
| tandscapes. Iast 30 years (Chateraft and Pyr 1982; Ponyllan and                                               | Chapter 27 The Pokhara Valley: A Product of a Natural Catastrophe                                             |                     |
| Seatin 1985; Briceto and Schubert 1990; Briceto-                                                              | Chapter 28 The Loess Plateau of China: Aeolian Sedimentation and Fluxfal Erosion, Both with Superlative Rates |                     |
| Keywords karst • quartitie • solutional wrathering • et al. 1990; Winy 1997a, b; Doorr 1999). If any place    | Chapter 29 Sangingshan: The Incredible Granite Peaks of Eastern China                                         |                     |
| table mountain • Venemeta could be considered a "type" area for quartrite karst,                              | Chapter 30 Guangoi Karst: The Fenglin and Fengcong Karst of Guillin and Yangshuo                              |                     |
| the tepui of the Gran Sabata is certainly that place.                                                         | Orapter 31 Mt. Full: The Beauty of a Symmetric Stratovolcano                                                  |                     |
| These quantities kand forms are comparable to those                                                           | Chapter 32 Mului The World's Most Spectacular Tropical Karst                                                  |                     |
| 9.1 Introduction developed within many Intervience, and include tower                                         |                                                                                                    |                     |
| weeks, random according to and another and another and another                                                |                                                                                                    |                     |
| Amount the must immunity of the work?s must over, limits out a manula and busing. The architect of the        | Geomorphotogical Landscapes of the World                                                                      |                     |
| nic landscapes is the Gran Sahana of the humid toop- quartrile is however very much lower than that of        | Mgon, Potr                                                                                                    |                     |
| cal borden of Venezuela, Gayana, and Brazil. The Americane                                                    | Pages: 370                                                                                                    |                     |
| most impressive feature of the Gran Sabata is in spec- These, characteristics, together, mean, that the       | Publisher: Springer                                                                                           |                     |
| tacular quartitie mess and butte topography and highly Gran Sabana and its tepni are the most remarkable      | Location: Derovetti, NLD                                                                                      |                     |
| Another of exception been formed in the Res Combridge and well developed, constains been even in the          | Date Published: 01/2010                                                                                       |                     |

Po kliknutí na "download" se objeví výzva k zalogování se na Ebrary (nejste-li již zalogovaní)

| ebrary Server Messages - Windows Internet Explorer                                                                                                    |                     |
|----------------------------------------------------------------------------------------------------|---------------------|
| http://site.ebrary.com/lib/cuni/docDownload.action?commonId=10359975&t                                                                                                    | type=qv&page=86     |
| Download options:<br>To download a document, please click "Sign In" and log in to your personal ebrary acco<br>assistance, <u>click here</u> or email <u>support@ebrary.com</u> | ount. For technical |
| Odkaz k zalogování se se nachází v pravém horním rohu (*2):                                                                                                    |                     |

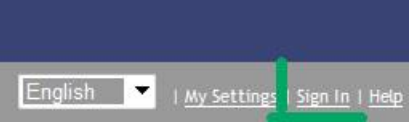

Logovací systém probíhá v Centrální autentizační službě UK, není tedy potřeba si vytvářet nový profil na Ebrary, neboť pro zalogování se jsou potřeba celouniverzitní uživatelské jméno a heslo

| Prihlaš | ovací jm   | éno:        |          |             |
|---------|------------|-------------|----------|-------------|
| Heslo:  |            |             |          |             |
|         |            |             |          |             |
| Up Up   | pozornit p | před přihlá | išením k | jiné aplika |

Po zalogování se musíte znovu zvolit DOWNLOAD (samozřejmě krok vyzývající vás k zalogování se a povinnost tohoto kroku zmizí, když už zalogováni budete!) a otevře se vám nabídka, jak chcete eknihu stáhnout.

Máte na výběr si stáhnout omezený počet stran (40 ks) v PDF formátu (\*a). Můžete si zvolit kapitolu, kterou chcete stáhnout, nebo určit rozsah stran, které chcete.

Druhou volbou je stáhnutí celé eknihy na omezenou dobu – zde 7 dní (\*b).

Toto volte pro možnost čtení offline a nahrání do čtečky!

| Download options:                                                                                                    |                    | Learn     | more |
|----------------------------------------------------------------------------------------------------|--------------------|-----------|------|
| Standard image-PDF format. One chapter (or page range) at a time.                                                                                                    | (maximum 40 pages) | *         |      |
| <ul> <li>Create an image PDF of pages 79 to 79 (maximum 40 pages)</li> <li>Accessible on most computers and devices, including the Kindle, without additional</li> </ul>                                                                                                    | l software         | <b>~a</b> |      |
| Special format. The entire document. Download the entire document for 7 days in Adobe Digital Editions format To access this encrypted file, you will need <u>Adobe Digital Editions</u> , available free Accessible on most computers and devices, but not the Kindle You may return the document early using Adobe Digital Editions | online *b          |           | 5    |
| Downloaded files will appear on your desktop or in your 'Downloads' folder.<br>Annotations to downloaded files are not stored on your ebrary bookshelf.                                                                                                    |                    |           |      |
|                                                                                                    |                    | Cancel    | OK   |

## Dokument se stáhne ve formátu **.acsm** .

### 2)Ebsco:

Pro půjčování si e-knih na platformě Esco musíte mít vlastní personální účet: Založit si personální účet(\*II). Kdo ho již má, je potřeba, aby se zalogoval (\*I):

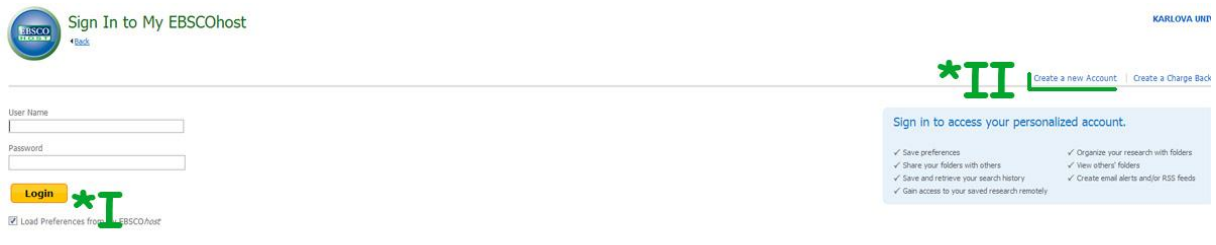

#### Forgot your password? Forgot your user name and password?

Jste-li přihlášení, vyberte si e-knihu a zvolte položku STÁHNOUT TUTO E-KNIHU

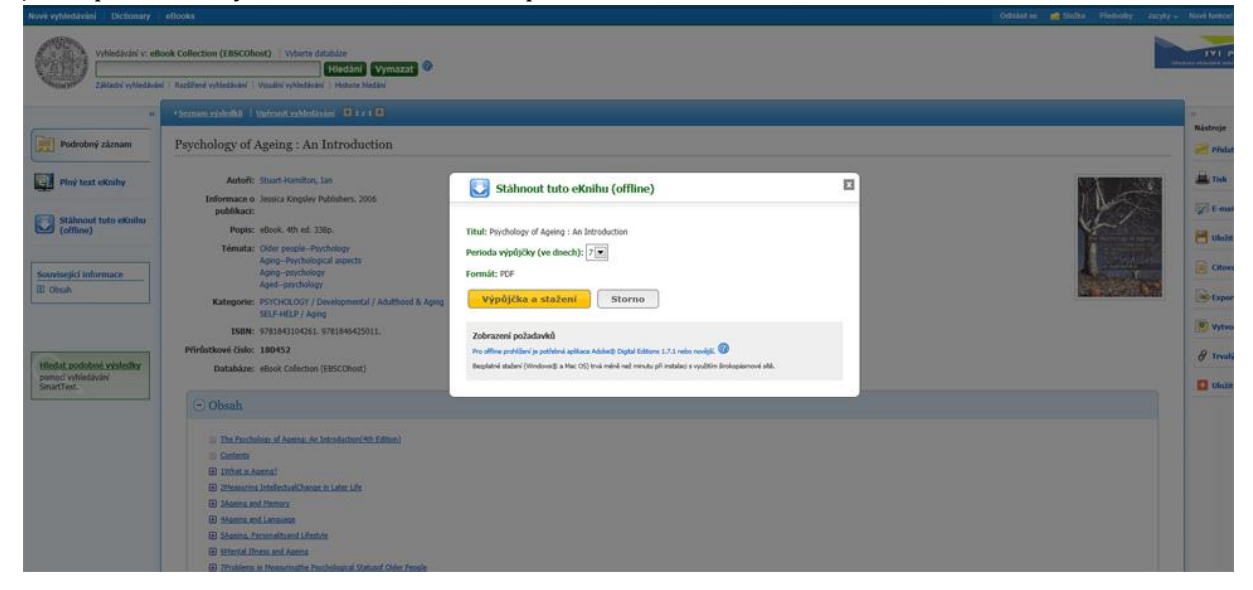

Publikace se stáhne ve formátu .acsm .

Dokumenty ve formátu .acsm otvírejte v androidí aplikaci BLUE FIRE READER, nebo ALDIKO (=softwareové čtečky e-knih).

Obě aplikace jsou na knihovním tabletu již nainstalovány (jinak to jsou volné apps, které stáhnete z Google play).

Tyto aplikace již mají v sobě zabudovanou podporu Adobe Adept DRM a není proto třeba je projíždět v Adobe Digital Editions.

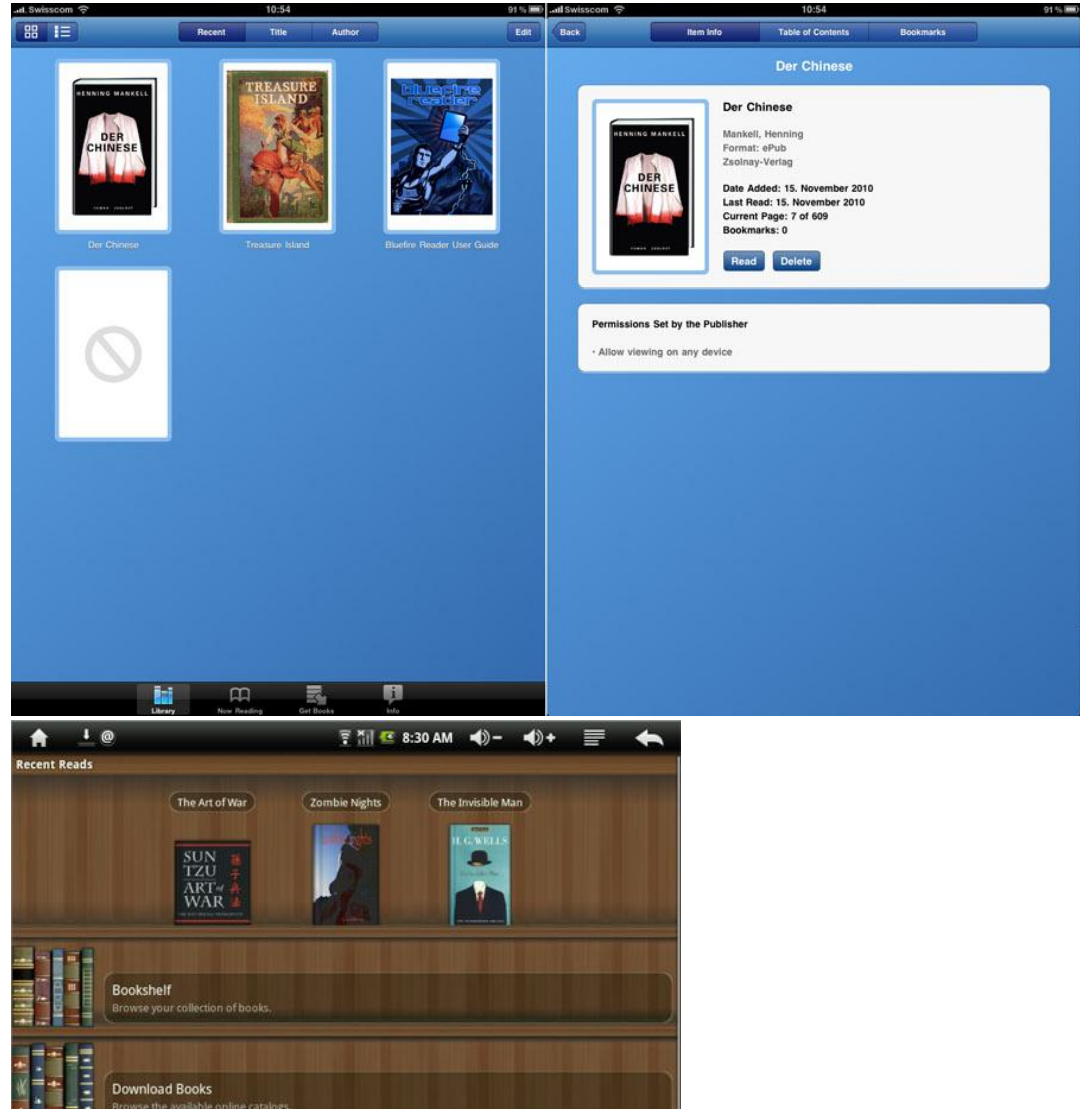

Návody naleznete i na adrese

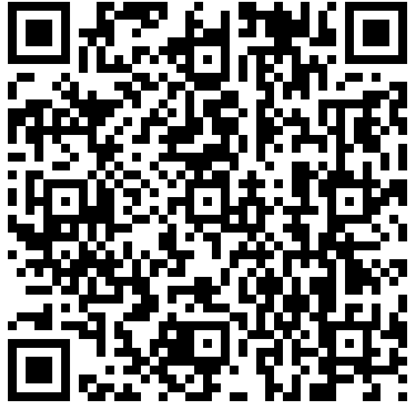

http://www.natur.cuni.cz/fakulta/oddeleni-pro-vedu/EIZ/elektronicke-knihy/ctecky